# **Driver Information Interface**

The driver information interface displays the speedometer, tachometer, odometer, trip computer, outside temperature, and other gauges. It also displays important messages such as warnings and other helpful information.

# Speedometer

Displays your driving speed in mph or km/h.

# Tachometer

Shows the number of engine revolutions per minute.

#### Speedometer

You can set the speedometer and the displayed measurements to read in either mph and km/h.

#### Tachometer

You can turn on or off the tachometer display.

# Odometer

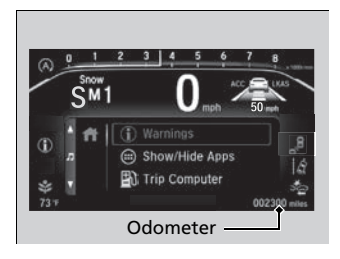

Shows the total number of miles or kilometers that your vehicle has accumulated.

# Outside Temperature

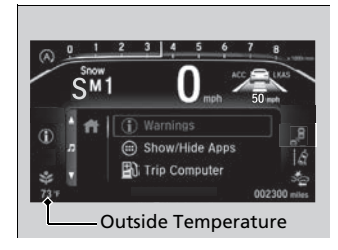

Shows the outside temperature in Fahrenheit (U.S.) or Celsius (Canada).

# Adjusting the outside temperature display

Adjust the temperature reading by up to  $\pm 5^{\circ}$ F or  $\pm 3^{\circ}$ C if the temperature reading seems incorrect.

Use the driver information interface\* or audio/ information screen\* to correct the temperature.

### Outside Temperature

The temperature sensor is in the front bumper. Road heat and exhaust from another vehicle can affect the temperature reading when your vehicle speed is less than 19 mph (30 km/h).

It may take several minutes for the display to be updated after the temperature reading has stabilized.

# Accessing Content

Press the  $\blacksquare$  (home) button, then press the  $\blacktriangle/$  button to scroll to the content you want to see. Press the ENTER button to see detailed information.

#### Accessing Content

To go back to the previous screen, press the 

You can edit, add, or delete the meter contents using the driver information interface

\*1: Models with color audio system

\*2: Models with Display Audio

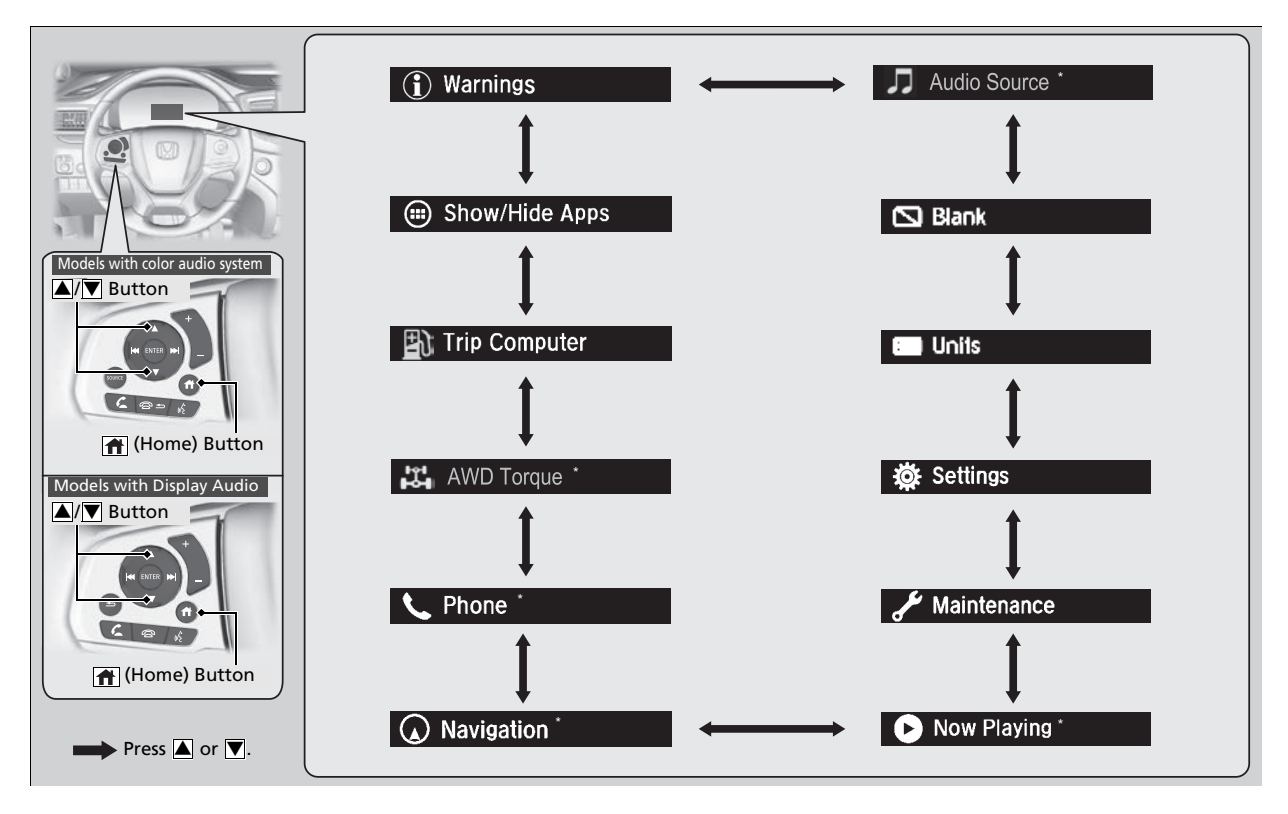

\* Not available on all models

# Trip Computer

Press the **ENTER** button to switch between trip computer A and trip computer B.

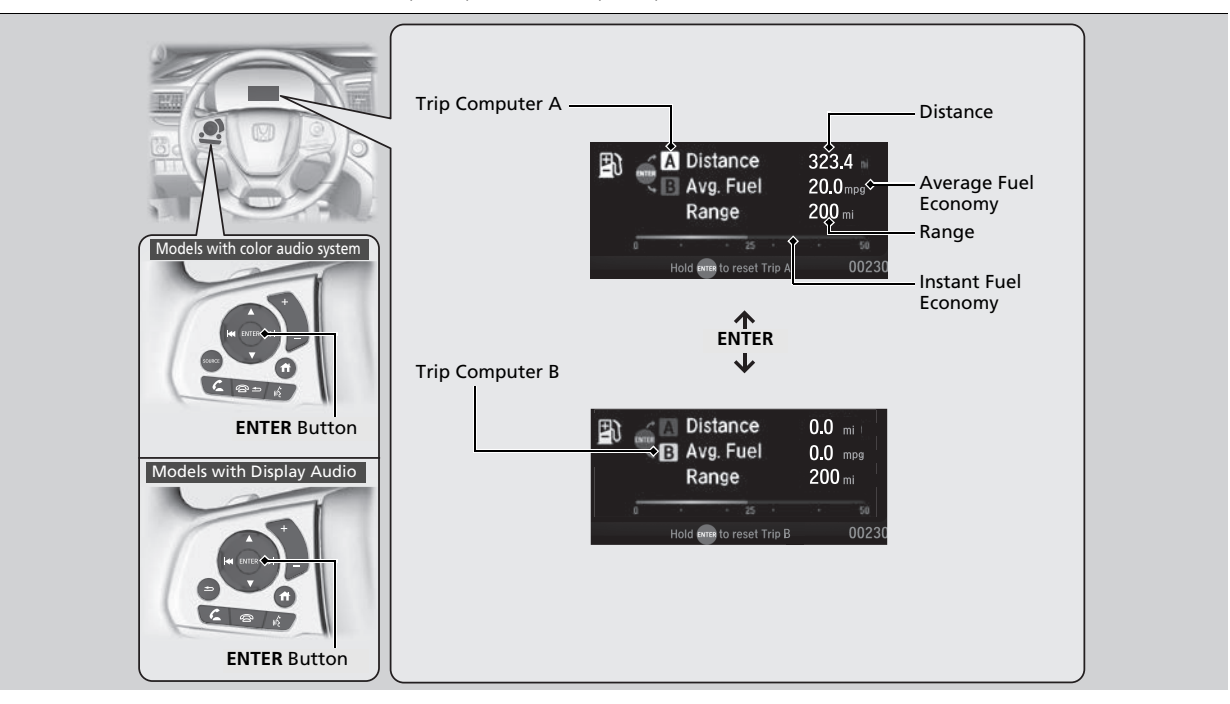

## Distance

Shows the total number of miles or kilometers driven since the last reset. Meters A and B can be used to measure two separate trips.

### **Resetting distance**

To reset the **Distance**, display it and then press and hold the **ENTER** button until the **Distance** is reset to **0.0**.

### Average fuel economy (Avg. Fuel)

Shows the estimated average fuel economy of each **Distance** in mpg or I/100 km. The display is updated at set intervals. When a **Distance** is reset, the average fuel economy is also reset.

### ■ Instant fuel economy

Shows the instant fuel economy as a bar graph in mpg or I/100 km.

## Range

Shows the estimated distance you can travel on the remaining fuel. This estimated distance is based on the vehicle's current fuel economy.

#### ≫Distance

Switch between **Distance** A and **Distance** B by pressing the **ENTER** button.

### ➢Average fuel economy (Avg. Fuel)

You can change when the average fuel economy is reset.

# Navigation

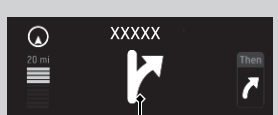

Turn-By-Turn Driving Directions

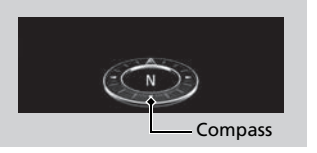

#### Models with Display Audio

Display Audio shows you turn-by-turn directions to your destination.

### Models with navigation system

When the navigation system is not providing driving guidance, an image of a compass appears in the driver information interface.

#### Navigation

#### Models with Display Audio

Turn-by-turn directions will be shown on the driver information interface only when your android phone is connected to Android Auto<sup>TM</sup>.

You can select whether to have the turn-by-turn display come on or not during the route guidance.

#### ≫Warnings

The **Warnings** app is dynamic and will only appear when there are active warnings. If there are no Warnings, this app will not be shown.

# Warnings

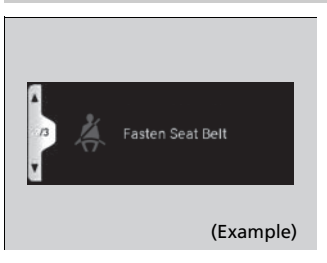

# Maintenance

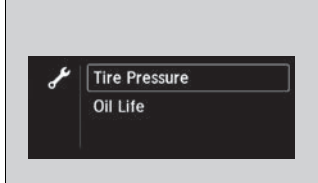

Shows the current condition of the tire pressure and the remaining oil life.

Tire Pressure Shows the tire pressure of each tire.

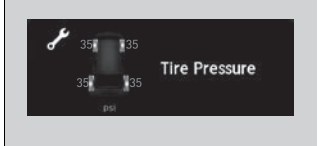

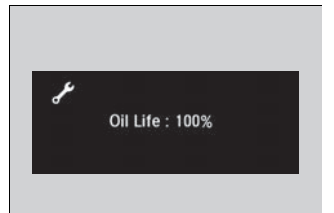

## Oil Life

Shows the remaining oil life and Maintenance  $\mathsf{Minder}^{\mathsf{T}\!\mathsf{M}}.$ 

# AWD Torque\*

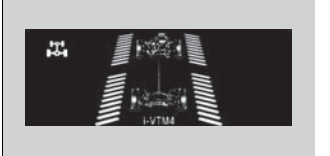

The indicators on the display show the amount of torque being transferred to the right front, left front, right rear, and left rear wheels.

Phone\*

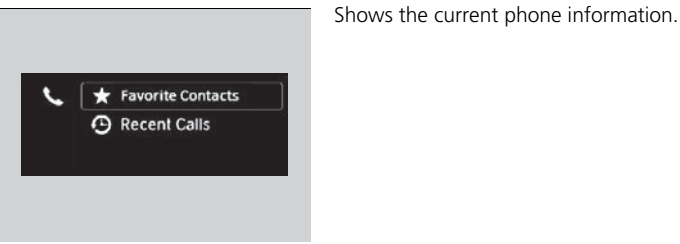

\* Not available on all models

# Units

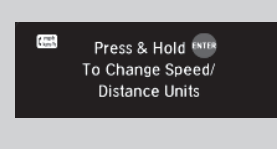

Enables you to set the speedometer and the displayed measurements to read in either mph or km/h.

Press and hold the **ENTER** button. Each time you do this, the unit will change from mph to km/h or vice versa. After this, a confirmation screen will appear for a few seconds.

# Now Playing\*

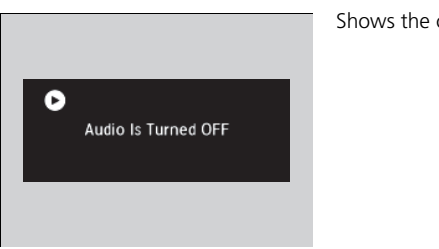

Shows the current audio information.

\* Not available on all models

# Audio Source\*

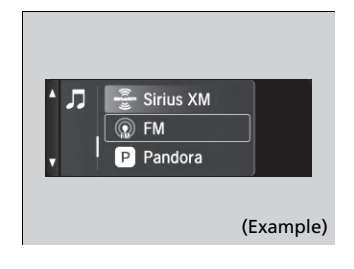

\* Not available on all models

Shows the current audio source.

# Show/Hide Apps

You can show or hide the meter contents.

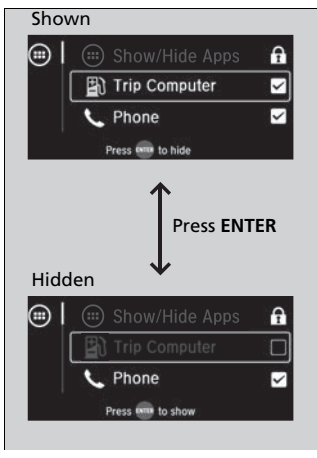

Select the content you wish to show or hide, then press the **ENTER** button.

Repeat it if you want to show or hide more than one app.

### Show/Hide Apps

You cannot hide apps with the  $\mathbf{f}$  icon on the right side.

Selecting Default All in Vehicle Customization

does not restore these settings to their original state.

#### Models with Display Audio

You can also add the Android Auto, Apple CarPlay, Sirius XM<sup>\*</sup>, My Honda Music, USB, AM, FM, Bluetooth Audio, Social Playlist, AUX Input, CD<sup>\*</sup> and Rear Entertainment<sup>\*</sup> apps.

\* Not available on all models

Use 🚖 to move, then 🚥 to confirm

### Settings Change the settings to your liking. Arrange Apps 遊 Show Tachometer ~ Vehicle Customization Arrange Apps ➢Arrange Apps You can change the order of the apps on the home screen. Selecting Default All in Vehicle Customization **1.** Press the $\blacktriangle$ / $\bigtriangledown$ button to select **Arrange** does not restore these settings to their original state. Apps, then press the ENTER button. Show/Hide Apps Ö **2.** Press the $\boxed{}/\boxed{}$ button to select the icon Trip Computer you want to move, then press the ENTER ✤ Maintenance button. Press me to select Trip Computer **3.** Press the $\blacktriangle$ / $\bigtriangledown$ button repeatedly to move ø Maintenance the icon to your desired position, then press the ENTER button. Settings Unite

### Show Tachometer

You can show or hide the tachometer.

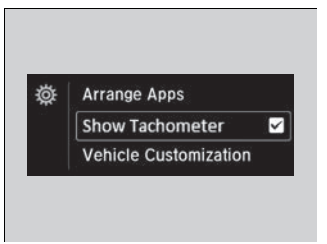

Press the ▲/▼ button to select Show
Tachometer, then press the ENTER button.
The tachometer appears when the check box is checked.

#### Show Tachometer

Selecting **Default All** in **Vehicle Customization** does not restore these settings to their original state.

#### Models with color audio system

## Vehicle Customization

Use the driver information interface to customize certain vehicle features.

### How to customize

First, make sure the vehicle is at a complete stop and that the power mode is set to ON. Next, press the (m) (home) button, then press the (a)/(v) button to select **Settings**. Finally, press the **ENTER** button.

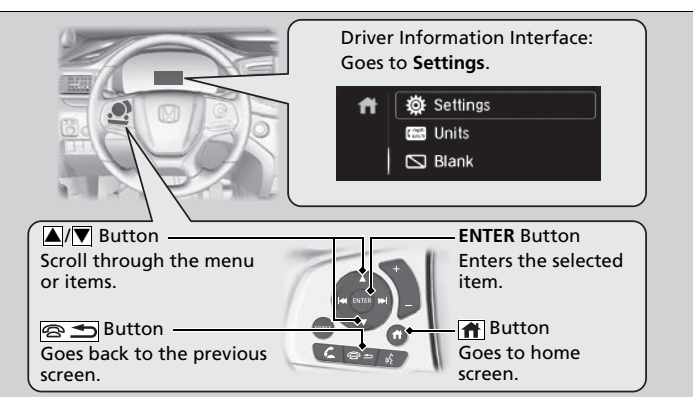

#### ➢Vehicle Customization

To customize other features, press the  $\blacktriangle/$  button.

Change to  $\fbox{P}$  before you attempt to change a customized setting.

### Customization flow

Press the 👔 (home) button.

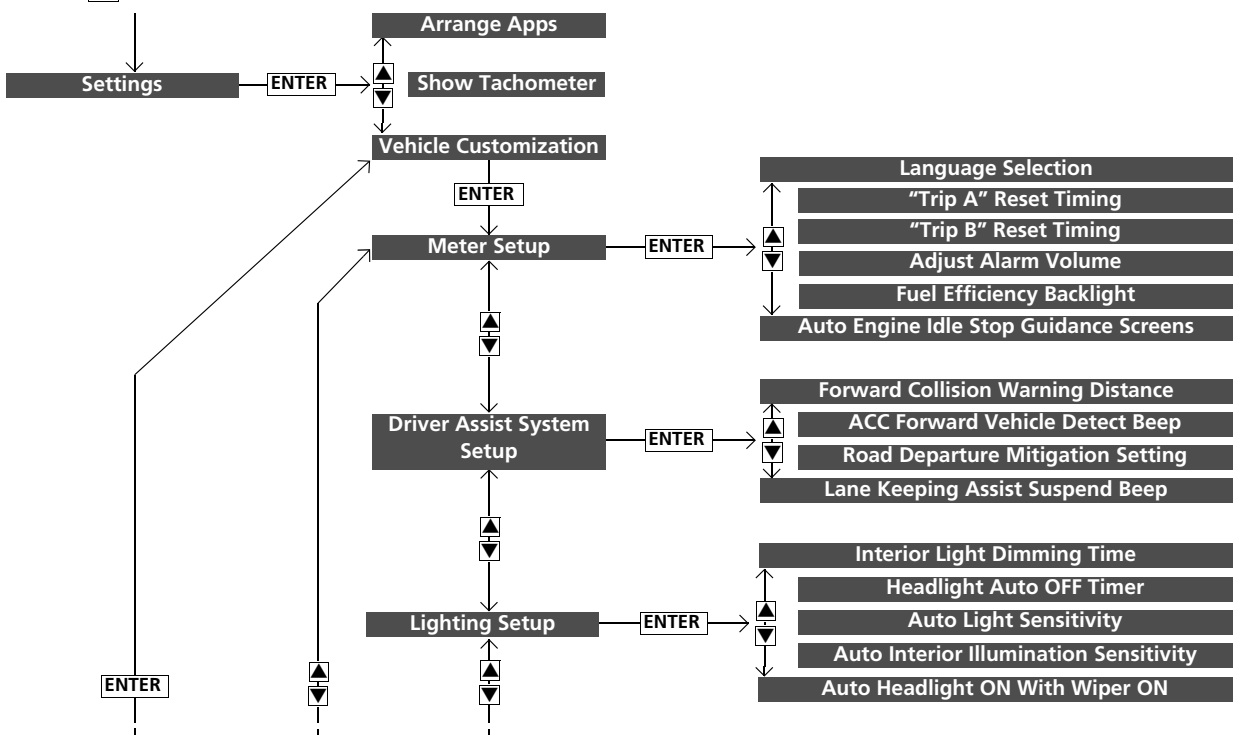

#### ►► Gauges and Displays ► Driver Information Interface

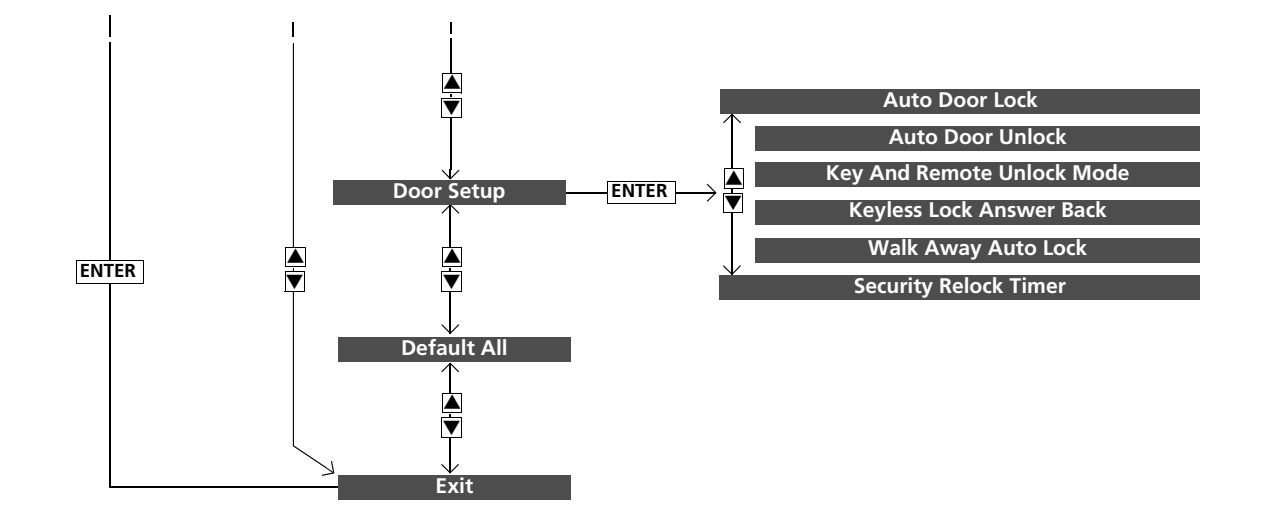